#### Demo projects with Bosch Rexroth ctrlX

#### See also Selmo Help Center

#### Content

| Installation and configuration of Bosch Rexroth ctrlX | 2 |
|-------------------------------------------------------|---|
| Setting up Virtual Control                            | 5 |
| Settings in the ctrlX PLC project                     | 9 |

#### Customizing the Selmo Studio Project (SEO)

As part of a new Selmo Studio project, the decision has to be made in which control system the PLC program will be used. Although the main part of the program is identical, there are differences, especially in terms of communication and the use of internal libraries.

In Selmo Studio, the selection of the appropriate controller is done in the Target System section. In this case: "Bosch ctrX COREvirtual". The OPC-UA communication protocol is used for this. The settings that were made during the installation and configuration of the OPC-UA server are entered here.

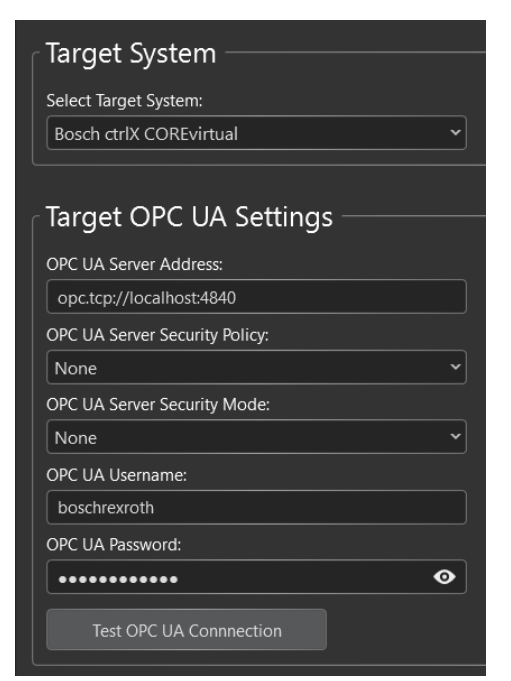

If a virtual PLC is used on the local PC, "Bosch ctrIX COREvirtual" must be entered with the server address localhost and the set port, usually 4840. "boschrexroth" must be entered as username and password. These credentials can be changed if necessary.

Here, communication can then be tested.

#### Target System -

Select Target System: Bosch ctrIX CORE

#### Target OPC UA Settings

| OPC UA Server Address:         |   |
|--------------------------------|---|
| opc.tcp://192.168.188.45:4840  |   |
| OPC UA Server Security Policy: |   |
| None                           | ~ |
| OPC UA Server Security Mode:   |   |
| None                           | • |
| OPC UA Username:               |   |
| boschrexroth                   |   |
| OPC UA Password:               |   |
| •••••••                        | ⋗ |
| Test OPC UA Connection         |   |

In the case of a hardware PLC, the target "Bosch ctrlX CORE" must be selected. In the "Server Address" field, enter the IP address of the PLC. In addition, the login data must be entered according to the settings in the OPC-UA server.

After completion of the modeling, the PLC code is generated and exported in an XML file. It should be noted that the entire PLC program must be exported during the first export.

| S Selmo Studio 2024 SP2 Professional [AgitatorTank (AgitatorTank.seo)] |
|------------------------------------------------------------------------|
| File View Generate Tools Windows Help                                  |
| : 🗟 🗎 🔯 📾 🕞 💽 🚮                                                        |
| Project Explorer 🚽 📮 🗙 Generate PLC-code 🗄                             |

Afterwards, the export should take place without the IO mapping modules. These building blocks are edited in ctrlX (see below) and could be overwritten in a complete export. It should be noted that any links could be lost.

| S Seln    | no Studio 2 | 2024 SP2 Pr | ofess | ional [/ | Agita               | torTank (AgitatorTank.seo)]      |     |
|-----------|-------------|-------------|-------|----------|---------------------|----------------------------------|-----|
| File \    | /iew Ge     | nerate To   | ols   | Windo    | ws                  | Help                             |     |
| i 📷 I     | <b>i</b> 🗎  |             | F     |          |                     | <b>A</b>                         |     |
| Project E | kplorer     |             | ▼ 1   | + ×      | Ta <mark>G</mark> e | enerate PLC-code without IO mapp | ing |

It is essential that this export and subsequent import into ctrlX is carried out in the Selmo Studio every time you make a change. For this reason, it is recommended not to make changes in the exported blocks in ctrlX, as they will be overwritten the next time they are imported.

The SelmoBasic library is still required for the integration of the internal functions. This can be obtained via the export function in the Selmo Studio.

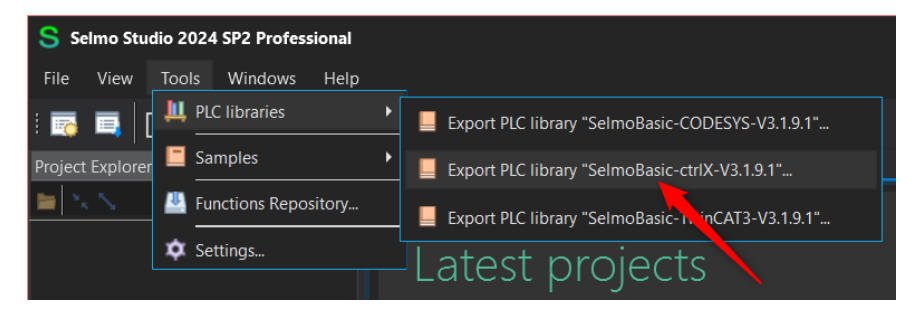

It should always be ensured that the version of the library used in ctrlX matches the version of Selmo Studio. The procedure for import and activation is explained in the corresponding documentation.

#### Installation and configuration of Bosch Rexroth ctrlX

First, download ctrIX WORKS and then perform the installation. The installation can be done using the default settings, but the following prerequisites should be met:

- MS Windows version 10 or 11.
- Selmo Studio in the current version 2024 SP2
- Currently used version of ctrlX WORKS is 2.6.3
- An OPC UA server is installed as part of the installation.
- A demo license is used locally, and a temporary license can be created online for the HW-PLC.

Optionally, UaExpert can be installed to monitor and diagnose UPC-UA communication.

Please also check which versions are current and what dependencies exist on the other components. It should also be ensured that the following ports are not blocked in the operating system:

| Service                   | Ports (Inbound)                                   |
|---------------------------|---------------------------------------------------|
| ctrlX CORE Web Interface: | 443/TCP (HTTPS, inbound)                          |
| ctrlX Data Layer:         | 2069/TCP (inbound)                                |
| OPC UA:                   | 4840/TCP (inbound)                                |
| MQTT:                     | 1883/TCP (inbound) and 8883/TCP (secure, inbound) |
| Modbus TCP:               | 502/TCP (inbound)                                 |
| EtherCAT:                 | 34980/UDP (incoming)                              |

#### Setting up Virtual Control

After successful installation of ctrIX WORKS, a virtual PLC can be created in the Devices section with the following settings:

| ctriX WORKS                 | _                  |              |                           |                     | - 🗆 X       |
|-----------------------------|--------------------|--------------|---------------------------|---------------------|-------------|
| ctrlX WORKS ×               | Devices            |              |                           |                     | ? 🛱 rexroth |
| 亞 Devices                   |                    |              |                           |                     |             |
| 📟 Engineering Tools         |                    |              |                           |                     | © C +       |
| App Build Environments      | Name               | State        | Туре                      | IP addresses        | Actions     |
|                             | VirtualControl-1   | Offline      | ctrlX CORE <sup>vir</sup> | tual 127.0.0.1:8443 | ▷ _         |
|                             |                    |              |                           |                     |             |
|                             |                    |              |                           |                     |             |
|                             |                    |              |                           |                     |             |
| VirtualControl-1            |                    |              |                           |                     |             |
| Basics Extended             |                    |              |                           |                     |             |
|                             |                    |              |                           |                     |             |
| Network adapter O Port      | forwarding         |              |                           |                     |             |
| Post formulae *             | 0                  |              |                           |                     |             |
| 8022:22,8443:443,8740:1174  | 0,4840:4840,2069:2 | 2069,2070:20 | )70                       |                     |             |
| External access             |                    |              |                           |                     |             |
| None                        |                    |              | $\sim$                    |                     |             |
|                             |                    |              |                           |                     |             |
| 4                           |                    |              | $\sim$                    |                     |             |
| RAM (GB)                    |                    |              |                           |                     |             |
| 4                           |                    |              | $\sim$                    |                     |             |
| Hardware acceleration       |                    |              |                           |                     |             |
| Windows Hypervisor Platform | 1                  | v U          |                           |                     |             |
| Base image version          |                    |              |                           |                     |             |
| 2.6.8                       |                    |              |                           |                     |             |
| User image                  |                    |              |                           |                     |             |
| 12kn1zka.user.qcow2         |                    |              |                           |                     |             |

Start Virtual Control and log in by clicking on "Virtual Control-1" as soon as the status "Online"

appears.

| 🚍 ctriX WORKS            |                  |         |            |                        |   | - o ×     |
|--------------------------|------------------|---------|------------|------------------------|---|-----------|
| ctrlX WORKS $	imes$      | Devices          |         |            |                        | ? | a rexroth |
| 章 Devices                |                  |         |            |                        |   |           |
| 📟 Engineering Tools      |                  |         |            |                        |   | © C +     |
| 🕮 App Build Environments | Name             | State   | Туре       | IP addresses           |   | Actions   |
|                          | VirtualControl-1 | Offline | ctrlX CORE | virtual 127.0.0.1:8443 | 3 |           |
|                          | 2                |         |            |                        |   | 1         |

Log in with the user data "boschrexroth" and the corresponding password.

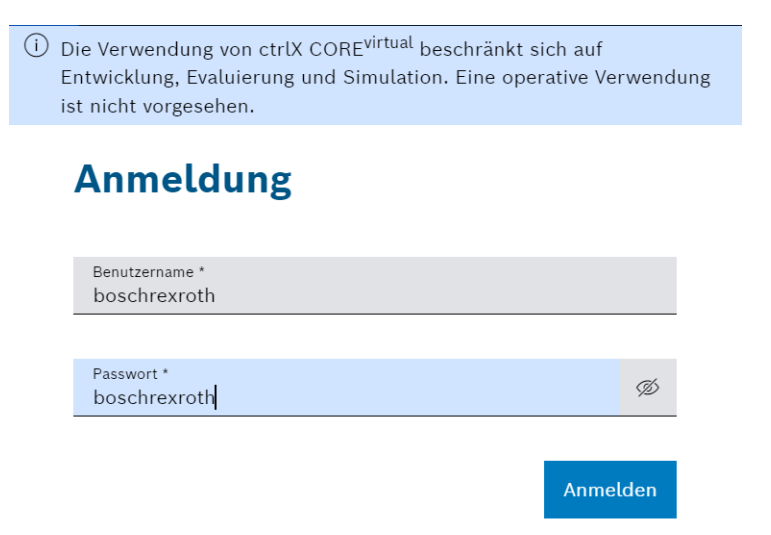

Click on "Install an app" and then select the desired apps from the local directory via "Install from file". These can be selected in the downloaded demo folder.

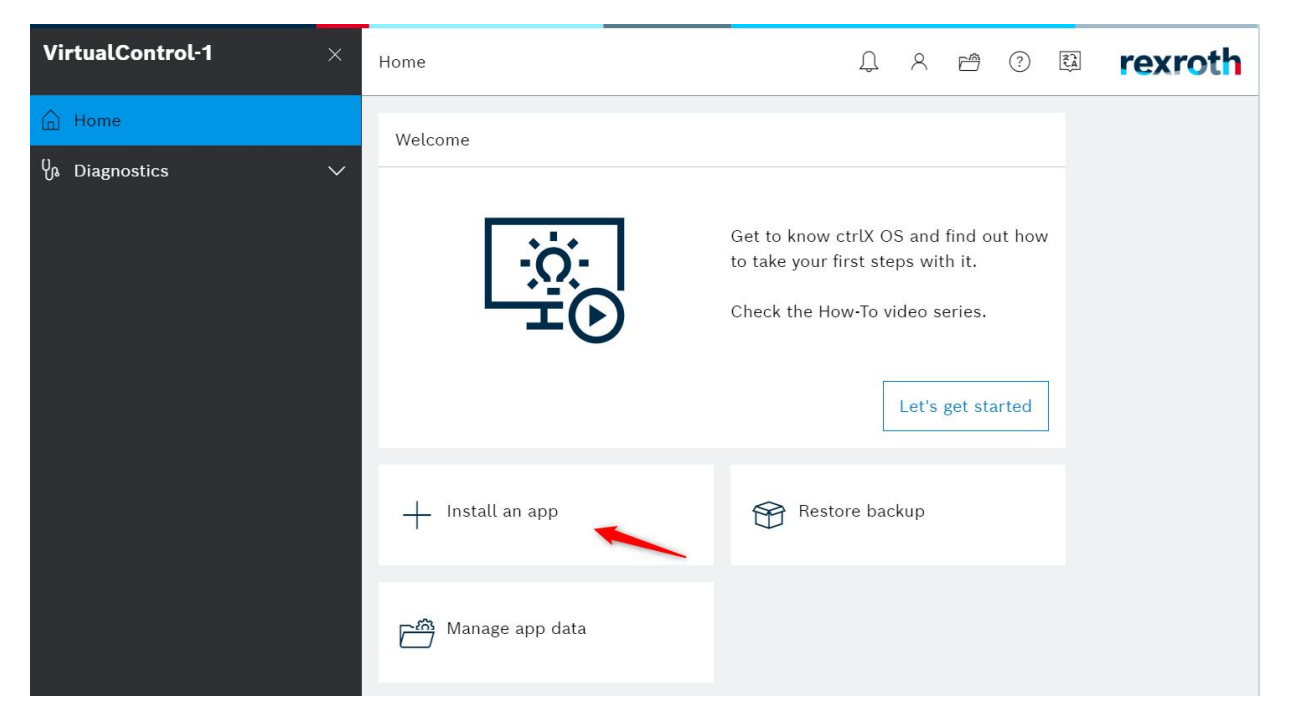

#### The apps "PLC" and "OPC UA Server" are required:

| VirtualControl-1 | ×      | Settings > A     | ops                   |            |                  | Service | ~            | Û      | 8            | ß        | ?        | it a        | rexroth   |
|------------------|--------|------------------|-----------------------|------------|------------------|---------|--------------|--------|--------------|----------|----------|-------------|-----------|
| 🔓 Home           |        | Apps             |                       |            |                  |         |              |        |              |          |          |             |           |
| Un Diagnostics   | $\sim$ |                  |                       |            |                  |         |              |        |              |          |          |             |           |
| CC OPC UA        | $\sim$ | 🗭 Sea            | ırch                  | Q          | Search in<br>All | $\sim$  | $\mathbb{Y}$ | Sho    | w sys        | tem aj   | pps      |             | :         |
| Ie PLC           |        | Installed app    | DS                    |            |                  |         |              |        |              |          |          |             |           |
|                  |        | OPC UA<br>Server | 2.6.2<br>OPC UA Serve | er         | Uninsta          | u       | PLC          | 2<br>F | 2.6.3<br>PLC |          |          |             | Uninstall |
|                  |        | ctrlX            | Provide data to a     | n OPC UA C | lient            | ç       | triX         |        | Jevelop      | o and ru | in PLC i | applicatioi | ns        |

In the settings of the OPC UA server, activate the option "NONE" and set the check mark to "Allows the use of deprecated 'Security Policies'". Then restart the server.

| VirtualControl-1                                                                                                    | ×      | OPC UA > | OPC UA Server configuration         | > Server           |         |         |    | Service                       | ~ Û       | 8        | <b>e</b> ?             | te re        | exroth |
|----------------------------------------------------------------------------------------------------|--------|----------|-------------------------------------|--------------------|---------|---------|----|-------------------------------|-----------|----------|------------------------|--------------|--------|
| 🔓 Home                                                                                                    |        | Server   |                                     |                    |         |         |    |                               |           |          |                        |              |        |
| $V_{ m B}$ Diagnostics                                                                                                    | $\sim$ |          |                                     |                    |         |         |    |                               |           |          |                        |              |        |
| CPC UA                                                                                                    | ^      | Name     | Endpoint URL                        | Active<br>sessions | Status  | Actions |    | Setup Serve                   | r         |          |                        |              | ×      |
| Overview                                                                                                    |        | Server   | opc.tcp://VirtualControl-<br>1:4840 | 0                  | RUNNING | 0       | ~  | Certificate                   | Endpo     | oint S   | ession S               | Subscription | _      |
| Server                                                                                                    |        |          |                                     |                    |         |         | -  | Port number *<br>4840         |           |          |                        |              |        |
|                                                                                                    |        |          |                                     |                    |         |         |    | 🗸 Allows the                  | use of de | precatec | l 'Security F          | 'olicies'    |        |
|                                                                                                    |        |          |                                     |                    |         |         |    | 'Security' co                 | nfigurat  | ions     | $\oplus$               |              |        |
|                                                                                                    |        |          |                                     |                    |         |         |    | Policy                        | None      | Sign     | Sign<br>and<br>Encrypt | Action       |        |
|                                                                                                    |        |          |                                     |                    |         |         |    | NONE                          | <b>~</b>  |          |                        | Û            |        |
|                                                                                                    |        |          |                                     |                    |         |         |    | BASIC256<br>SHA256            | н.        |          | н.                     | Ŵ            |        |
|                                                                                                    |        |          |                                     |                    |         |         | 11 | AES128_S<br>HA256_RS<br>AOAEP | ۰.        | н,       | •                      | Ŵ            |        |
|                                                                                                    |        |          |                                     |                    |         |         |    | AES256_S<br>HA256_RS<br>APSS  |           |          |                        | Ē            |        |
|                                                                                                    |        |          |                                     |                    |         |         |    | 'User Token'                  | configu   | irations | ; ⊕                    |              |        |
|                                                                                                    |        |          |                                     |                    |         |         |    | Туре                          |           | Po       | SICOFEELU              | 1050         |        |
|                                                                                                    |        |          |                                     |                    |         |         |    | USERINAIVIE                   |           | AE       | S256 SHA2              | 256 RSAPS    |        |
|                                                                                                    |        |          |                                     |                    |         |         |    | USERNAME                      |           | S        |                        |              |        |
| Settings     O     O |        |          |                                     |                    |         |         |    | Save Car                      | ncel      |          |                        |              |        |

Then set the operating mode back to Operating.

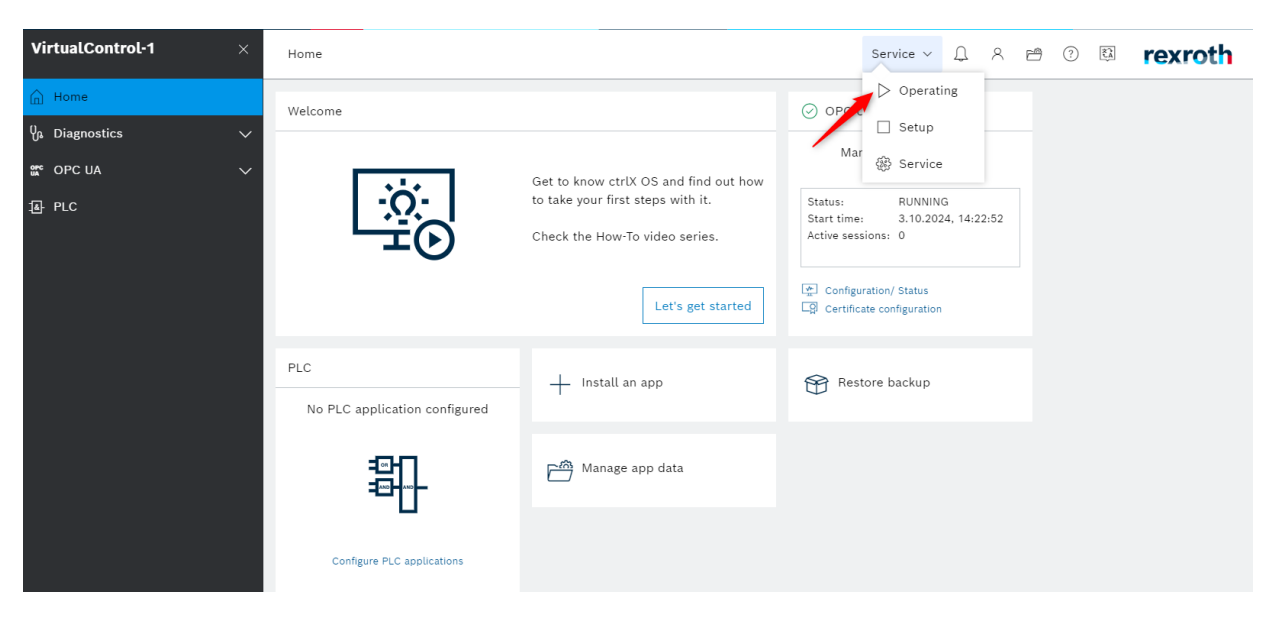

The settings for a ctrIX CORE controller are similar, you also have to transfer the licenses and set the IP address.

#### Settings in the ctrlX PLC project

In the Engineering Tools section, open the program "ctrlX PLC-Engineering".

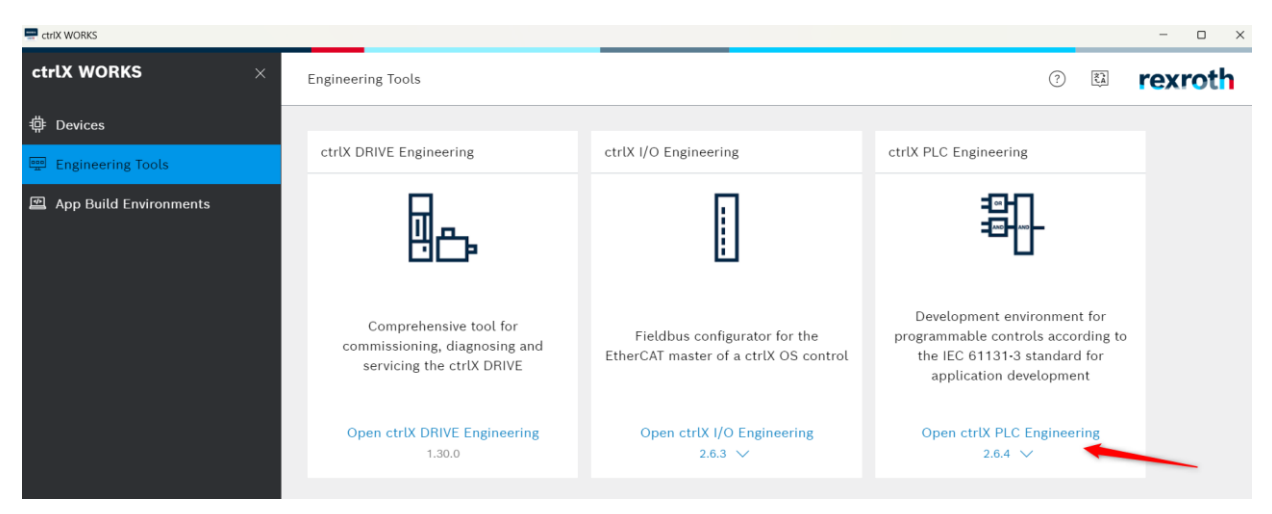

Create a new project and choose a name and path for the project:

| 📟 ctrIX PLC Engineering                                                        |                          |                                 |              |                  | - (      | x c          |
|--------------------------------------------------------------------------------|--------------------------|---------------------------------|--------------|------------------|----------|--------------|
| File Edit View Project Build Online Debug Tools Window Help                    |                          |                                 |              |                  |          |              |
| 1 2 4 1 4 1 4 1 4 1 4 1 4 1 4 1 1 1 1 1                                        |                          | ≤ <u> </u> *  \$   ¢   <b>≋</b> | ∿ D          |                  |          |              |
| Devices                                                                        | (III Chart and M         |                                 |              |                  |          |              |
|                                                                                |                          |                                 |              |                  |          | ·            |
|                                                                                | CTFIX PLC 2.6.2          |                                 |              |                  |          |              |
|                                                                                |                          |                                 |              |                  |          |              |
|                                                                                | Basic operations         |                                 | ctrix-AU     | IOMATION         |          |              |
|                                                                                | New project              |                                 | 🛱 Dev        | eloper Community |          |              |
|                                                                                | 🔁 Open project.          | n<br>faan aantaal               | A How        | Tos              |          |              |
|                                                                                | Open project             |                                 | St. Foru     | m                |          |              |
|                                                                                | Latest projects use      | d                               | Gith         | ib.              |          |              |
|                                                                                |                          |                                 |              |                  |          |              |
|                                                                                |                          |                                 |              |                  |          |              |
|                                                                                |                          |                                 |              |                  |          |              |
|                                                                                |                          |                                 |              |                  |          |              |
|                                                                                |                          |                                 |              |                  |          |              |
|                                                                                |                          |                                 |              |                  |          |              |
|                                                                                |                          |                                 |              |                  |          |              |
|                                                                                |                          |                                 |              |                  |          |              |
|                                                                                |                          |                                 |              |                  |          |              |
|                                                                                |                          |                                 |              |                  |          |              |
|                                                                                | Close page after loading | g the project                   |              |                  |          |              |
| POUs Z Devices                                                                 | Show page upon start     |                                 |              |                  |          |              |
| Messages - Total 0 error(s), 0 warning(s), 0 message(s)                        |                          |                                 |              |                  |          | <b>-</b> ₽ X |
| • O varning(s) • O varning(s)                                                  | message(s) X X           |                                 | <b>D</b> : . |                  |          |              |
| Description                                                                    |                          |                                 | Project      | Object           | Position |              |
|                                                                                |                          |                                 |              |                  |          |              |
|                                                                                |                          |                                 |              |                  |          |              |
|                                                                                |                          |                                 |              |                  |          |              |
|                                                                                |                          |                                 |              |                  |          |              |
|                                                                                |                          |                                 |              |                  |          |              |
|                                                                                |                          |                                 |              |                  |          |              |
| Messages - Total 0 error(s), 0 warning(s), 0 message(s) 🕱 Cross Reference List |                          |                                 |              |                  |          |              |
|                                                                                |                          | Last build: 🙆 0 😗 0             | Precompile 🗸 | Project user:    | (nobody) | <b>()</b>    |

Select "ctrlX OS x64 project" as the template and select name and save path.

| 📋 New Pro  | oject                         |                           |                  | ×      |
|------------|-------------------------------|---------------------------|------------------|--------|
| Categories | 3                             | Templates                 |                  |        |
| Lit        | praries                       | PLC                       | PLC              |        |
|            |                               | ctrlX OS ARM64<br>project | ctrlX OS x64 pro |        |
|            |                               | PLC                       | PLC              |        |
|            |                               | Empty project             | Standard project |        |
|            |                               |                           |                  |        |
|            |                               |                           |                  |        |
|            |                               |                           |                  |        |
| Standard p | roject using a ctrlX OS x64 d | evice                     |                  |        |
| Name       | Project xy                    |                           |                  |        |
| Location   | C:\Projekte\Project xy        |                           |                  | ~      |
|            |                               |                           |                  |        |
|            |                               |                           | ОК               | Cancel |
|            |                               |                           |                  |        |

It is then necessary to import the PLCopenXML file from the Selmo Studio. First, select "Application" and then click on "Project". In the following menu, select the option "Import PLCopenXML".

| C:\Projekte\Project xy | Project xy.project - ctrIX PLC Engineering |               |
|------------------------|--------------------------------------------|---------------|
| File Edit View P       | oject Build Online Debug Tools             | Window Help   |
| 12 🚅 🖬 🛯 🖌 🎽           | Add Object                                 | 🕨 🆄 l 🛱 👘 - 🖸 |
| 2                      | Add Folder                                 |               |
| Devices                | Scan for Devices                           | - 4 X         |
| Project xy             | Update Device                              | -             |
| B- Device (ctrlX       | Edit Object                                |               |
| PLC Logic              | Edit Object With                           |               |
| = C App                | Online Config Mode                         |               |
|                        | Set Active Application                     |               |
|                        | Project Information                        |               |
|                        | Project Settings                           |               |
| 🖻 🥨 1                  | Project Environment                        |               |
| <b>≡</b> -\$           | Project Localization                       | •             |
| Datal aur d            | Project synchronization                    |               |
| JataLaye               | Synchronization cache                      |               |
| æ                      | Document                                   |               |
| 5                      | Compare                                    |               |
| 7.                     | Commit Accepted Changes                    |               |
|                        | Export                                     |               |
|                        | Import                                     |               |
|                        | Export PLCopenXML                          |               |
|                        | Import PLCopenXML                          |               |
| 3                      | User Management                            | •             |
| B                      | Insert templates                           |               |
|                        | Enable SoftMotion                          |               |
| POUs 🧝 Devices         |                                            |               |

Check all the "Insertable Items" you need and then press "Ok". If you have already created the project and only want to apply changes, select the option "Replace the existing objects (for all conflicts)".

| Import PLCopenXML                                                                                                    | ×                                                       |
|----------------------------------------------------------------------------------------------------|---------------------------------------------------------|
| Contents Additional Information                                                                                                    |                                                         |
| Please select the items which should be imported.<br>All items will be imported below the node which is currently<br>You can change this selection while this dialog is open.<br>Currently selected target object: Application [Device: PLC Logic]                                                                                                    | y selected in the navigator.                            |
| Insertable Items         ♥ ① Assembler         ♥ ② Assembler_Drivers         ♥ ② Assembler_InputMapping         ♥ ② Assembler_OutputMapping         ♥ ② Assembler_Project         ♥ ③ Assembler_Project_Control         ♥ ④ Assembler_Project_TCMZ         ♥ ④ Base_conveyor_1         ♥ ④ Base_conveyor_1         ♥ ④ Base_conveyor_2         ● ④ Base_conveyor_2         ● ④ Base_conveyor_2         ● ④ Base_conveyor_2         ● ④ Base_conveyor_2         ● ④ Base_conveyor_2         ● ④ Base_conveyor_2         ● ④ Base_conveyor_2         ● ④ Base_conveyor_2         ● ④ Base_conveyor_3 | Conflict Resolution                                     |
| Select > Deselect > Conflicts > Show Contents<br>Replace the existing object (for<br>Rename the new object (for<br>Skip the new object (for all contents)                                                                                                    | . OK Cancel<br>(for all conflicts).<br>(all conflicts). |

#### Under "Application", add a new folder named "GVLs".

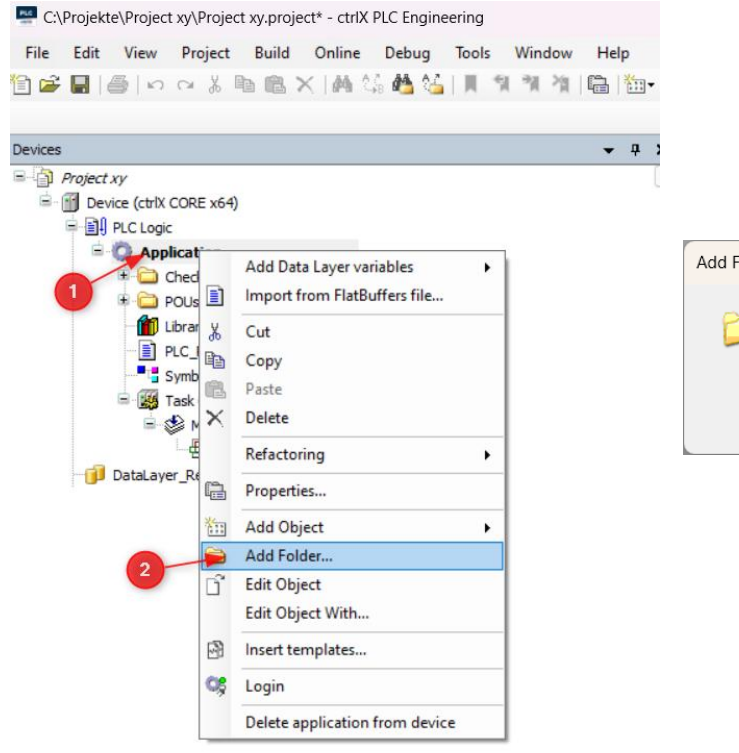

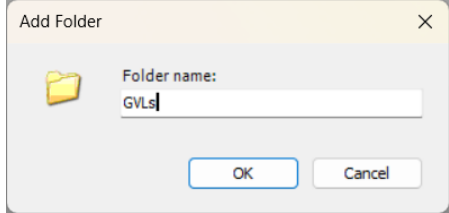

Right-click the new GVLs folder, and then select Add Object. Then select "Global Variable List..." from.

| E:\Projekte\Project xy\Project xy.project* - ctrlX PLC Enginee | ring                  |                                   |
|----------------------------------------------------------------|-----------------------|-----------------------------------|
| File Edit View Project Build Online Debug                      | Tools Window Help     |                                   |
| 🏱 🚅 📕 🕘 🗠 🖂 🏷 🗈 🏦 🗙 🛤 🌿 🎽                                      | N N N N B B 🔂 6 🕅 🖉 🧐 |                                   |
|                                                                |                       | Add Global Variable List          |
| Devices                                                        | <b>→</b> ‡ X          |                                   |
| Project xy                                                     |                       | Create a new global variable list |
| Device (ctrlX CORE x64)                                        |                       | create a new grobal variable hat  |
|                                                                |                       |                                   |
| Add Data Layer variables                                       |                       | Name                              |
| 🚺 🗉 📄 Import from FlatBuffers file                             |                       | GVL                               |
| Cut                                                            |                       |                                   |
| Сору                                                           |                       |                                   |
| Paste                                                          |                       |                                   |
| E X Delete                                                     |                       |                                   |
| Refactoring                                                    |                       |                                   |
| DataLaye                                                       |                       |                                   |
| Kan Add Object                                                 | Alarm Configuration   |                                   |
| Add Folder                                                     | Alarm countemplate    |                                   |
| Edit Object                                                    | Application           |                                   |
| Edit Object With                                               | Axis Group            |                                   |
| Insert templates                                               | 🔏 Cam table           |                                   |
|                                                                | 🖄 CNC program         |                                   |
| Login                                                          | - 🔬 CNC settings      | Add                               |
| Delete application from device                                 | Communication Manager |                                   |
|                                                                | Data Sources Manager  |                                   |
|                                                                | ◆☆ DUT                |                                   |
| POUs 🗶 Devices                                                 | External File         |                                   |
| Messages - Total 950 error(s), 19 warning(s), 46 message(s)    | Global Variable List  | Furthermore, check whether th     |
|                                                                |                       |                                   |

current "Selmo Basic" library is already installed. To do this, first select the "Library Manager" menu item and then select the "Library Repository" menu item. In the selection there, under "Application  $\rightarrow$  Common", the library "Selmo Basic" should be available in the version that was previously exported from the Selmo Studio. Otherwise, you will need to reinstall the library via the "Install" menu item.

| ces                                                                                | 🗸 🕂 🗙 👔 Library Manager 🗙                                                                                                    |                                                         |                                             |
|------------------------------------------------------------------------------------|----------------------------------------------------------------------------------------------------|---------------------------------------------------------|---------------------------------------------|
| Project xy                                                                         | 💽 🛃 Add Library 🔀 Delete Library 🔤 Properties 💿 Details 💷 Placeholders 🦻 Library Param                                                                                                   | eters 🎁 Library Rep                                     | ository 🕦 Icon Legend                       |
| Device (ctrlX CORE x64)                                                            | Libraries used in application 'Device.Application'                                                                                                    |                                                         |                                             |
| Application     ChedFunction     ChedFunctions     ChedFunctions     ChedFunctions | Name<br>#-1 33License = 35License, 3.5.19.10 (35 - Smart Software Solutions GmbH)<br># 1 BreakpointLogging = Breakpoint Logging Functions, 3.5.17.0 (35 - Smart Software Solutions GmbH) | Namespace<br>_3S_LICENSE<br>BPLog                       | Effective Version<br>3.5.19.10<br>3.5.17.0  |
| Library Manager     LC_PRG (PRG)     Symbol Configuration     Task Configuration   | Location System     V     Edit Locations                                                                                                    | CmpLog<br>CXAC_Base<br>CXA_CommonTypes<br>CXA_Utilities | 3.5.17.0<br>1.18.3.0<br>1.18.1.0<br>2.6.2.0 |
| ● 愛 MainTask (IEC-Tasks)<br>□ PLC_PRG<br>□ DataLayer_Realtime                      | Instaled Libraries Install Company (All companies) Uninstall                                                                                                    |                                                         |                                             |
|                                                                                    |                                                                                                    |                                                         |                                             |
|                                                                                    | Bandartor System Find                                                                                                    |                                                         |                                             |
|                                                                                    | Details                                                                                                    |                                                         |                                             |
|                                                                                    | Trust Certificate                                                                                                    |                                                         |                                             |

If the library exists, it must be accessed via "Add Library..." can be added to the project.

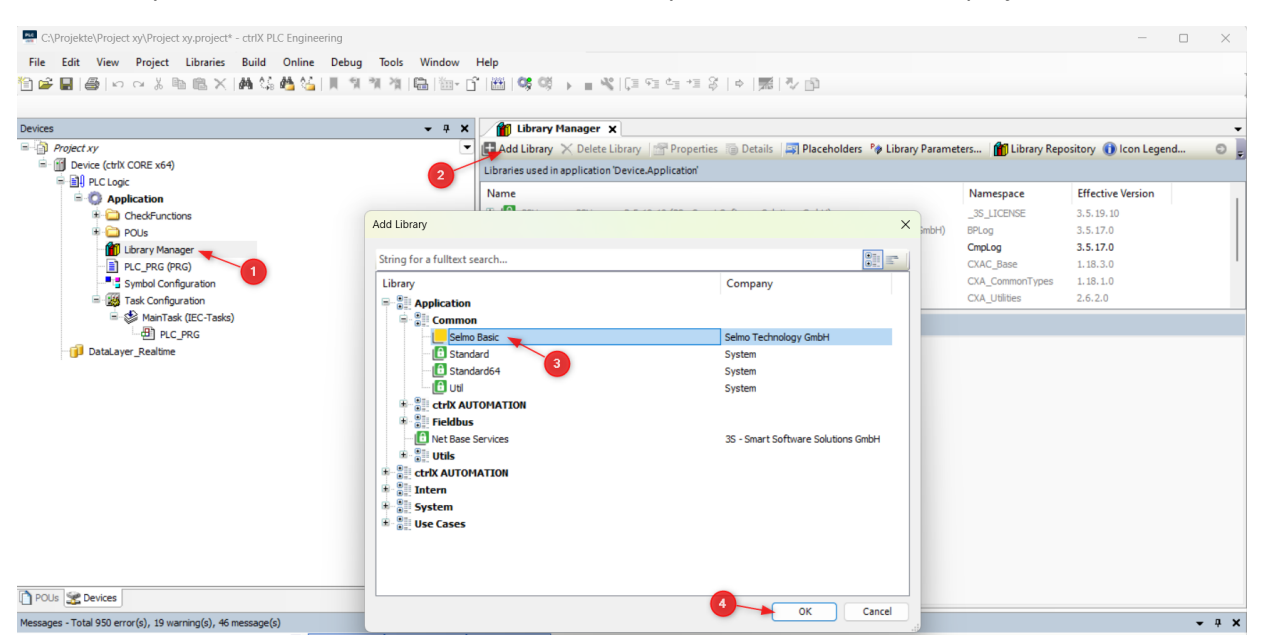

In the menu item "Symbol Configuration...", check whether the options "Support OPC UA features" and "Optimized Layout" are selected.

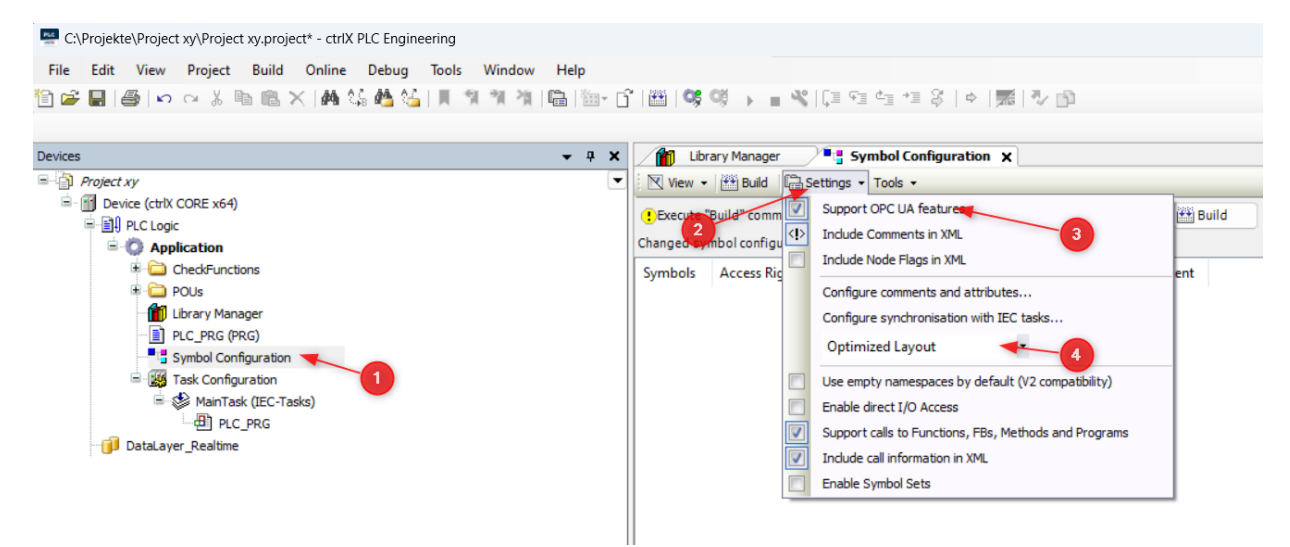

In the following, the inputs and outputs in the GVL are written, which can be found in the documentation of the demo program. The use of these specific labels is crucial to ensure optimal communication with the simulation.

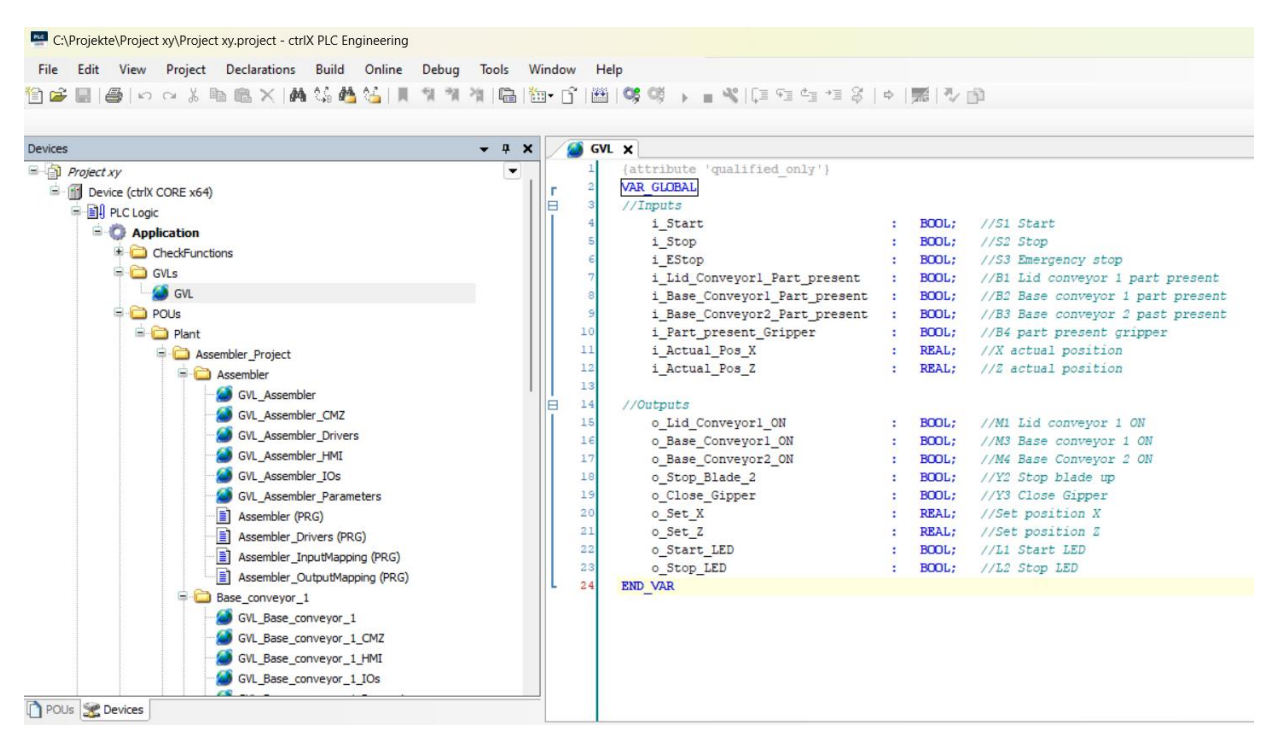

The variables are linked to the prepared I/Os of the respective sequences in the corresponding "xxx\_InputMapping" or "xxx\_OutputMapping" modules. For this purpose, it is necessary to remove the comment of the lines and to read or write the variables from the GVL.

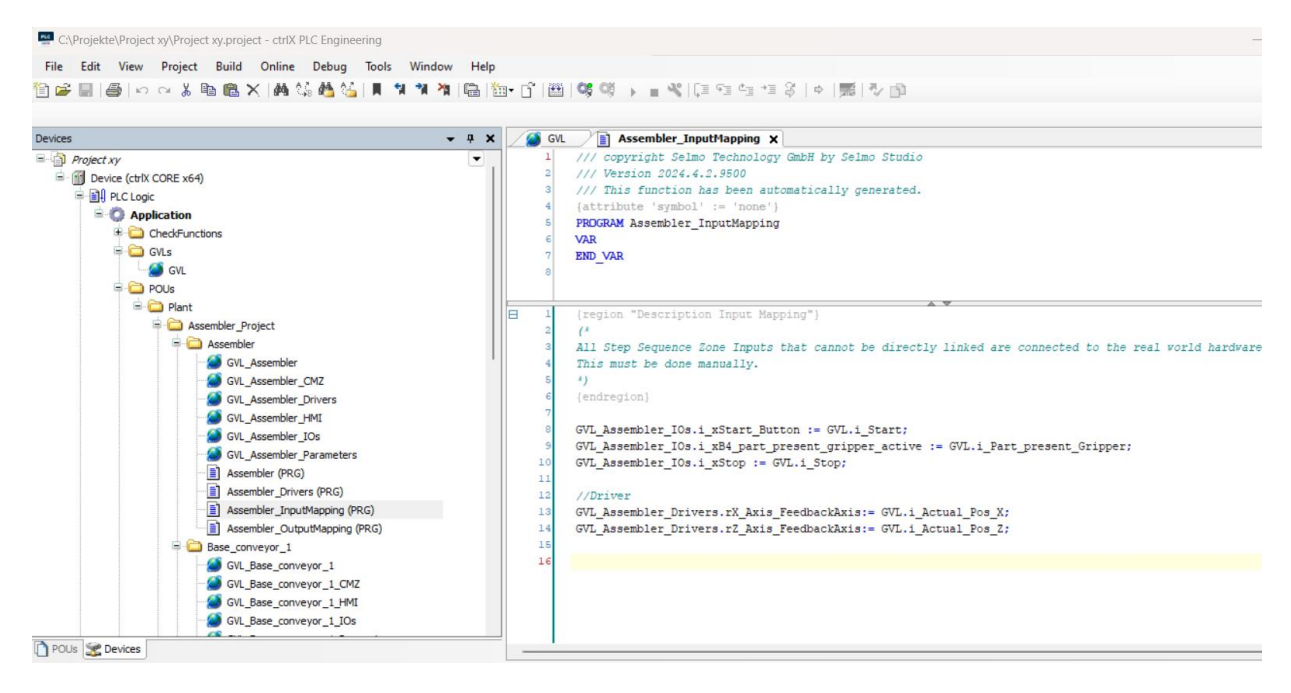

Open PLC\_PRG (PRG) and enter "GlobalControl ();".

📟 C:\Projekte\Project xy\Project xy.project - ctrlX PLC Engineering <u>File Edit View Project Build Online Debug Tools Window Help</u> 🎦 🚄 🔚 🖕 🗠 👗 🛍 🎕 🛤 🍇 🍓 🌿 🗍 🦜 🦄 🍓 🔚 🖬 🖉 🛍 🛗 🖬 🖓 🛍 👘 🗗 🕮 🛯 🧐 🔶 👘 👋 💭 👘 Devices **-** ₽ X 🙆 GVL Assembler\_InputMapping PLC\_PRG X PROGRAM PLC\_PRG Project xy • 1 Device (ctrlX CORE x64) VAR END\_VAR PLC Logic Application 🗄 🚞 CheckFunctions 🖶 🚞 GVLs 🧭 GVL POUs 🗄 🗀 Plant GlobalControl(); 👘 Library Manager PLC\_PRG (PRG) Symbol Configuration 🖹 🔣 Task Configuration MainTask (IEC-Tasks) PLC\_PRG 间 DataLayer\_Realtime

Go to the icon configuration and click on "Build".

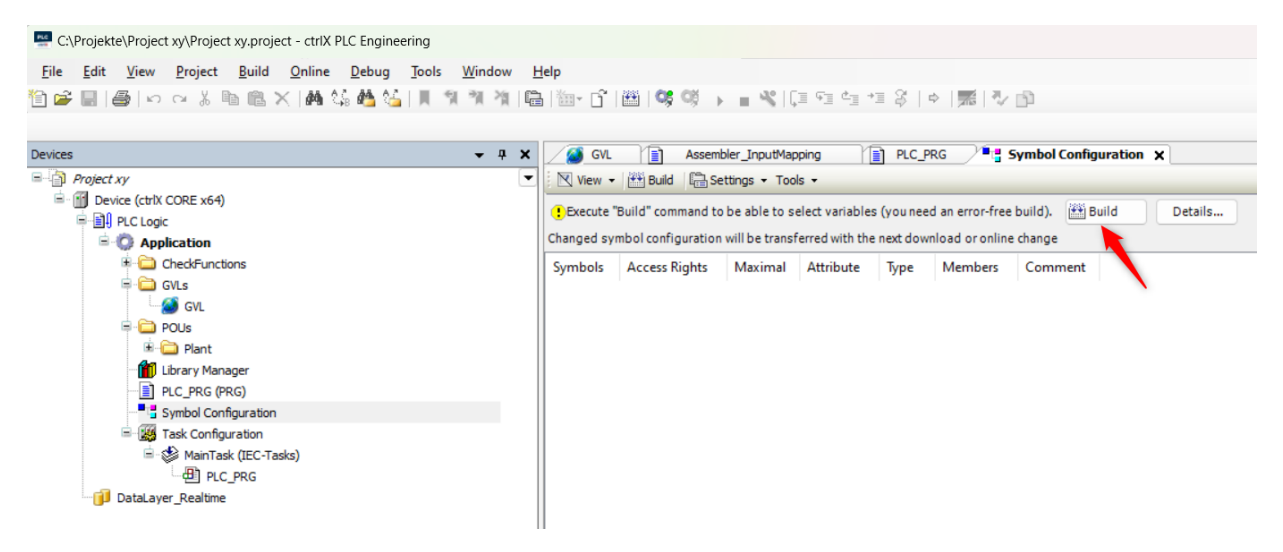

Right-click the context menu and select "Application" and then "Add Object". Then select "Persistent Variables..." from.

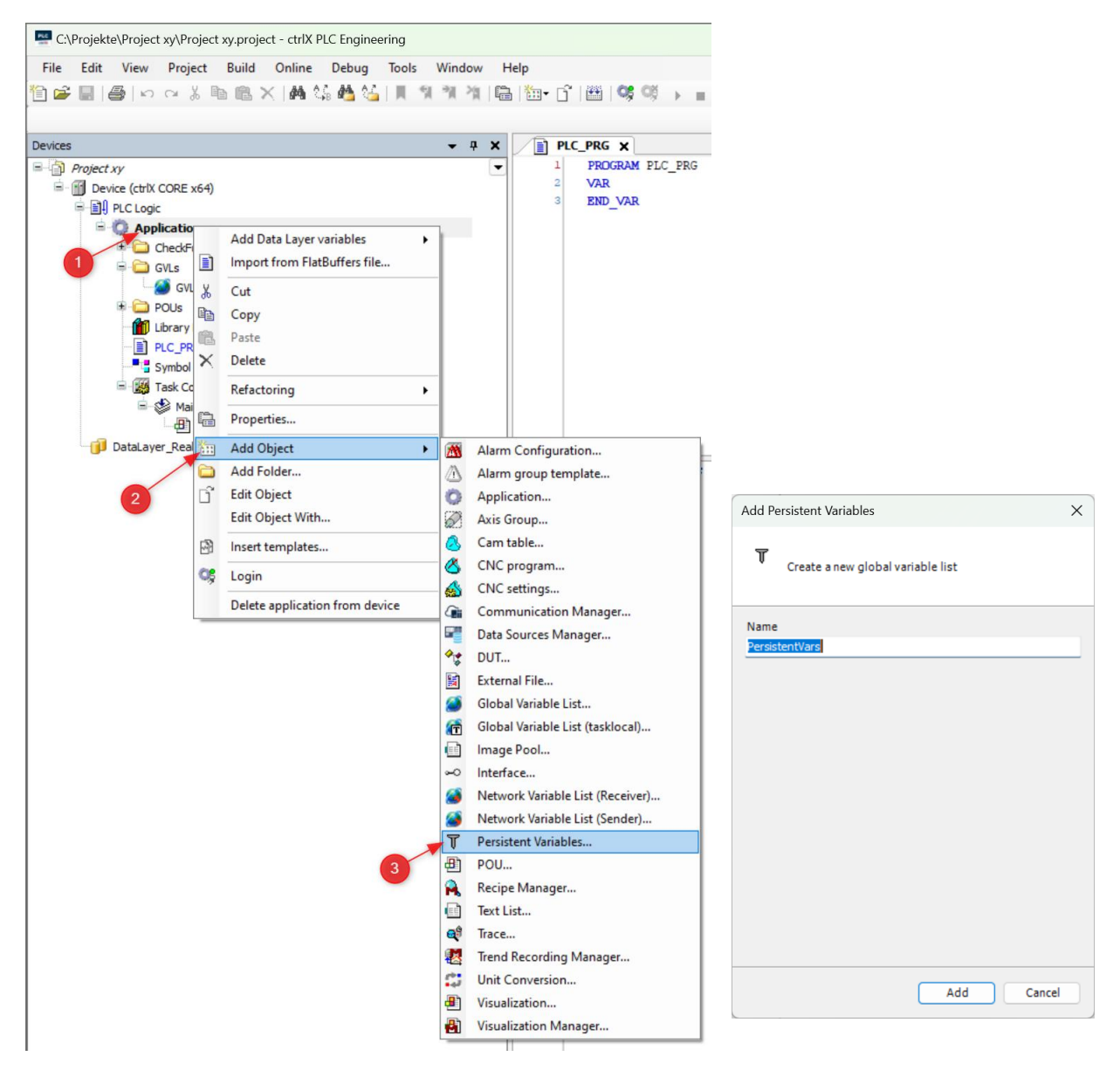

Open "Persistent Variables", right-click and go to "Add All Instance Paths".

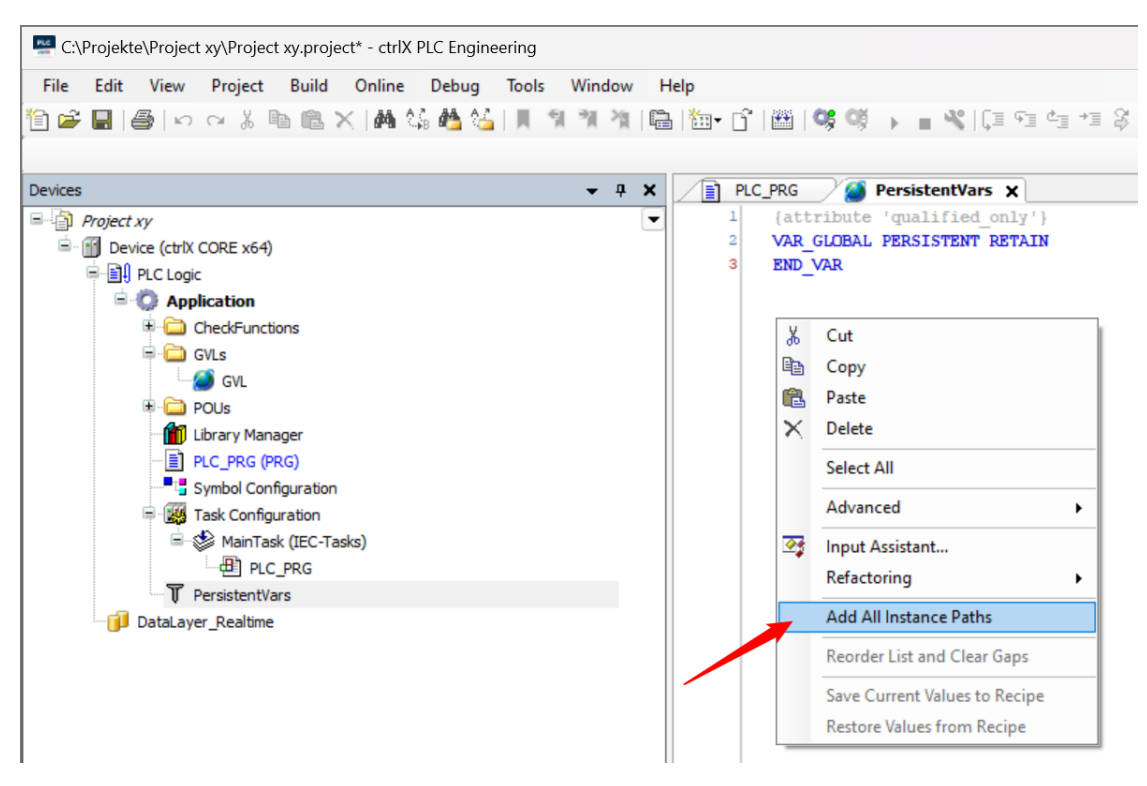

Press F11 or "Build", after which you can save the project.

| PLC C:\  | Projekte    | e∖Project  | xy\Projec    | t xy.project - ctr | IX PLC En | gineering      |       |            |            |      |
|----------|-------------|------------|--------------|--------------------|-----------|----------------|-------|------------|------------|------|
| File     | Edit        | View       | Project      | Declarations       | Build     | Online         | Debug | Tools      | Window     | Help |
| 1        |             | 🗿 🗠        | ⊲ % ⊡        | a 🛍 🗙 🖗            | 1 🕼 🐴     | 8 <u>6</u>   📕 | 11    | × 🗎        | 🏪 - 🗂      |      |
|          |             |            |              |                    |           |                |       |            | 1          |      |
| Devices  |             |            |              |                    |           |                | -     | <b>д X</b> | PLC        | _PRG |
| - () ·   | Project :   | xy         |              |                    |           |                |       | •          | 1          | {att |
| <u> </u> | 👔 Devi      | ice (ctrlX | CORE x64)    |                    |           |                |       |            | <b>⊟</b> 2 | VAR  |
|          | B 🗐         | PLC Logic  | :            |                    |           |                |       |            | 3          |      |
|          | <u>i</u> -( | 🔘 App      | lication     |                    |           |                |       |            | 4          |      |
|          |             | ف 🖨 🗉      | CheckFuncti  | ions               |           |                |       |            | 6          |      |
|          |             | 🖶 🗀 🛛      | GVLs         |                    |           |                |       |            | 7          |      |
|          |             |            | 🗿 GVL        |                    |           |                |       |            | 8          |      |
|          |             | 🖻 - 🧰 F    | POUs         |                    |           |                |       |            | 9          |      |
|          |             | - 🎁 L      | ibrary Mana  | ager               |           |                |       |            | 10         |      |
|          |             | 📄 F        | PLC_PRG (P   | RG)                |           |                |       |            | 11         |      |
|          |             | <b></b>    | Symbol Cont  | figuration         |           |                |       |            | 12         |      |
|          |             | 🖨 - 🔣 1    | Task Config  | uration            |           |                |       |            | 13         |      |
|          |             | <u> </u>   | MainTas      | k (IEC-Tasks)      |           |                |       |            | 14         |      |
|          |             |            | PLC          | PRG                |           |                |       |            | 16         |      |
|          |             | ŢΓ         | PersistentVa | ars                |           |                |       |            | 17         |      |
|          |             | DataLaye   | er_Realtime  |                    |           |                |       |            | 18         |      |
|          | _           |            |              |                    |           |                |       |            |            |      |

Make sure that "ctrlX PLC Gateway - x64" is running.

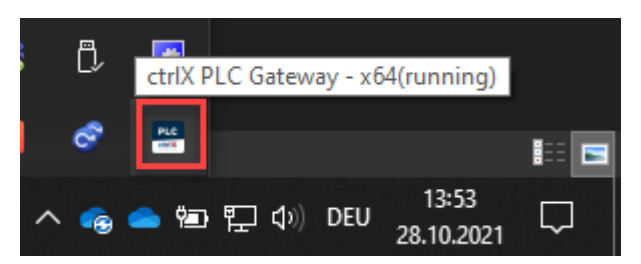

Next, select the network path to the controller. Use "Scan Network" to find the active device and log in with an IP address:

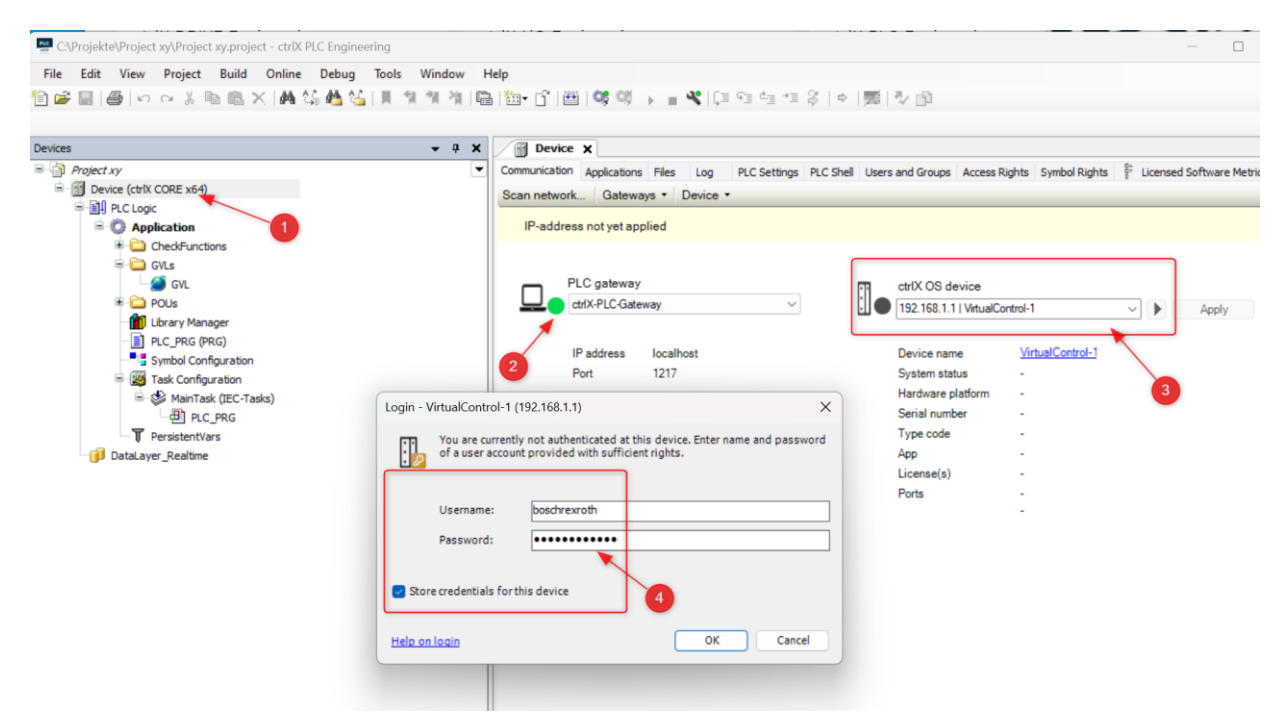

You may be asked to accept the controller's certificate and install it.

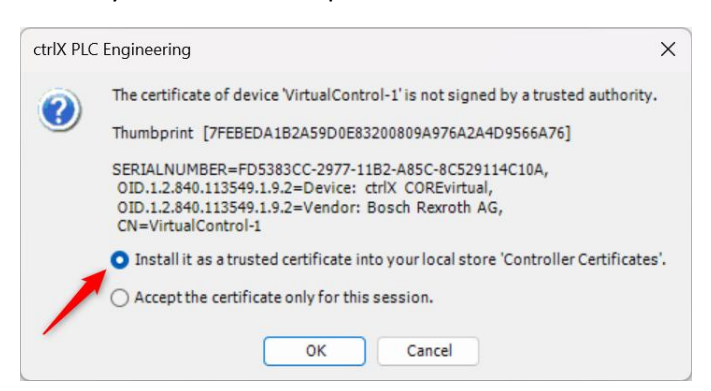

Now you can generate the code (F11) and log in. In the process, the code is transmitted.

| C:\Projekte\Project xy\Project xy.project - ctrlX PLC Engineering |                             |                                                                                                    | - 🗆 X                     |
|-------------------------------------------------------------------|-----------------------------|----------------------------------------------------------------------------------------------------|---------------------------|
| <u>File Edit View Project Build Online Debug Tool</u>             | s <u>W</u> indow <u>H</u> e | elp                                                                                                    |                           |
| 🛅 😅 🗐 🕼 🖂 🔺 🖻 🛍 🗙 🕍 🌿 📗                                           | 위케 개 陆                      | 웹+ 🗗   🕮   🍕 🧭 🕨 🕿 🛠 (대 191 년) 11 용   수   🧱   장 😰                                                        |                           |
|                                                                   |                             |                                                                                                    |                           |
| Devices                                                           | <b>-</b> ₽ X                | Device x                                                                                                 | -                         |
| Project xy                                                        | -                           | Communication Applications Files Log PLC Settings PLC Shell Users and Groups Access Rights Symbol Rights | Licensed Software Metrics |
| Device (ctrlX CORE x64)                                           |                             | Scan network Gateways • Device •                                                                         |                           |
| E II PLC Logic                                                    |                             |                                                                                                    |                           |
| Application                                                       |                             | IP-address not yet applied                                                                               |                           |
| CheckFunctions                                                    |                             |                                                                                                    |                           |
| GVLs                                                              |                             |                                                                                                    |                           |
| GVL                                                               |                             | PLC gateway ctrIX OS device                                                                              |                           |
| POUS                                                              |                             | CtrlX-PLC-Gateway                                                                                        | Apply                     |
| Dirary Manager                                                    |                             |                                                                                                    |                           |
|                                                                   |                             | IP address localhost Device name <u>VirtualControl-1</u>                                                 |                           |
| - 1944 Task Configuration                                         |                             | Port 1217 System status OPERATING                                                                        |                           |
| MainTask (IFC-Tasks)                                              |                             | Hardware platform amd64 (x64)                                                                            |                           |
| - I PLC PRG                                                       |                             | Serial number FD5383CC-2977-11                                                                           | B2-A85C-8C529114C10A      |
| T PersistentVars                                                  |                             | Type code ctrlX COREvirtual                                                                              |                           |
| DataLayer Realtime                                                |                             | App 2.6.3                                                                                                |                           |
|                                                                   |                             | License(s) Basic, Standard, Ad                                                                           | vanced, Performance       |
|                                                                   |                             | Ports HTTPS:443 (OK)                                                                                     |                           |
|                                                                   |                             | PLC:11740 (OK)                                                                                           |                           |

The controller can now be started and you can observe, set/reset the variables online, etc.

| <u>File Edit View Project Build On</u> | line <u>D</u> ebug <u>T</u> ools <u>W</u> indow <u>H</u> elp |                                                                                                    |                                                                                                    |            |
|----------------------------------------|--------------------------------------------------------------|----------------------------------------------------------------------------------------------------|----------------------------------------------------------------------------------------------------|------------|
| È 🛱 📕  ∯   ∽  ↔  Å 🖻 🖹 X   i           | Ma 🕼 🍓 🍇   📕 🐄 🦄 🆄 🛍 🛅 • 🕤   🕮                               | 0%, 0%, <b>) - </b> ≪   ()≣ 9                                                                                                    | j d⊒ +⊒ \$   a                                                                                                    |            |
| evices                                 | 🗸 🕂 🗙 📑 Device 🏾 🎯 GVL 🗙                                     |                                                                                                    |                                                                                                    |            |
| Project xy                             | Device.Application.GVL                                       | /                                                                                                    |                                                                                                    |            |
|                                        | Expression                                                   | Туре                                                                                                    | Value Prep                                                                                                    | ar Address |
|                                        | s)                                                           | BOOL           BOOL           BOOL           BOOL           BOOL           sent         BOOL           resent         BOOL           BOOL         BOOL           BOOL         BOOL           REAL         BOOL           BOOL         BOOL           BOOL         BOOL           BOOL         BOOL           BOOL         BOOL           BOOL         BOOL           BOOL         BOOL           BOOL         BOOL | FALSE<br>FALSE<br>FALSE<br>FALSE<br>FALSE<br>FALSE<br>FALSE<br>FALSE<br>FALSE<br>FALSE<br>FALSE<br>FALSE<br>FALSE |            |
|                                        | Start_LED                                                    | BOOL                                                                                                    | FALSE                                                                                                    |            |
|                                        | 🙆 o Stop LED                                                 | BOOL                                                                                                    | TRUE                                                                                                    |            |